# **DHCP сервер, конфигурация, загрузка** основного ПО, обновление ПО MAG250

Подготовлено на основе документа: Руководство оператора МАG-200 (стр. 12, 19, 38)

На примере: OS - Ubuntu 12.04 server, STB MAG-200/250

Пример файла dhcp.conf

Для STB MAG-200 используется «option space TeleTec»

Для STB MAG-250 необходимо использовать «option space Infomir»

### Режим загрузки основного ПО DHCP

Приставка посылает **dhcp-запрос** со следующими параметрами:

- 1. vendor\_class\_id " TeleTecMAG200boot "
- 2. dhcp\_client\_id "TeleTecMAG200-XX:XX:XX:XX:XX:XX", где XX:XX:XX:XX:XX:XX -MAC адрес устройства
- 3. В секции vendor\_spec содержаться следующие опции
  - 1. Номер версии начального загрузчика: Vernum строка формата "XXX" с ведущими нулями
  - 2. Дата и время: datetime \_\_DATE\_\_" "\_\_TIME\_\_

Получив **dhcp-ответ** начальный загрузчик анализирует наличие в нем опций TeleTec.mcip и TeleTec.mcport. Если они присутствуют, то начальный загрузчика подключается к мультикаст группе указанной этими параметрами и принимает образ из этой группы. Если эти опции не указаны, то выполняется загрузка образа по протоколу **tftp** с сервера **next-server** расположенного по пути filename("mag200/Bootstrap").

Далее у загруженного образа проверяется цифровая подпись с использованием установленного ключа оператора. После проверки выполняется запуск образа, при этом в качестве корневой файловой системы указывается **nfs** раздел расположенный по адресу указанному в опции "root-path" (в начале этого параметра должен быть указан IP сервера и через двоеточие расположение каталога, который будет монтироваться в качестве корня файловой системы). **Bootstrap** опциию "rootp-path" игнорирует.

Содержимое файла dhcpd.conf:

• для загрузки Bootstrap из мультикаст группы 224.10.0.50:9000:

class "MAG200\_boot" {

```
Last update: 2019/05/17

11:23

match if (( option vendor-class-identifier="TeleTecMAG200boot"));

vendor-option-space TeleTec;

option TeleTec.mcip 224.10.0.50;

option TeleTec.mcport 9000;

}

• для загрузки Bootstrap по протоколу tftp:

class "MAG200_boot" {

match if (( option vendor-class-identifier="TeleTecMAG200boot"));

filename "mag200/Bootstrap";
```

```
next-server 192.168.1.2;
```

}

• для загрузки **ядра** по протоколу **tftp** с корневой файловой системой, подключенной через **nfs**:

```
class "MAG200_boot" {
   match if (( option vendor-class-identifier="TeleTecMAG200boot"));
   filename "mag200/uImage";
   next-server 192.168.1.2;
   option root-path "192.168.1.2:/srv/mag200/rootfs";
}
```

Последний вариант наиболее часто используется интеграторами для отладки ПО, операторами для проверки образа перед формированием образа для прошивки в приставку.

Файл /etc/exports должен содержать строку: /srv/mag200 \*(rw,no\_root\_squash,sync)

## Индикация состояния загрузки основного ПО

После включения приставки на экран выводится логотип, если он установлен, а на индикаторе передней панели отображается **"200"**. Далее начальный загрузчик выводит на экран телевизора и индикатор на передней панели информационные сообщения об этапах загрузки.

| Этапы загрузки основного ПО                            | Передняя<br>панель | Сообщения на экране<br>телевизора  |
|--------------------------------------------------------|--------------------|------------------------------------|
| Кабель Ethernet не подключен                           | Erln               | «No link detected!!!»              |
| Посылка запроса dhcp                                   | dHCP               | "DHCP"                             |
| Посылка повторного запроса dhcp (с номером<br>попытки) | dHCP               | «DHCP Retry#»                      |
| Запрос dhcp закончился неудачно                        | Er10               | «DHCP Error»                       |
| Загрузка ядра с раздела mtd4                           | nand               | «Load from nand»                   |
| Ошибка загрузки ядра с раздела mtd4                    | Er20               | «Error loading image from<br>nand» |
| Содержимое раздела mtd4 некоректно                     | Er20               | «Active partition not valid»       |
| Загрузка ядра/bootstrap из мультикаст группы           | load               | «Multicast load»                   |

| Этапы загрузки основного ПО               | Передняя<br>панель | Сообщения на экране<br>телевизора |
|-------------------------------------------|--------------------|-----------------------------------|
| Загрузка ядра/bootstrap по протоколу tftp | tftp               | «Tftp load»                       |
| Проверка цифровой подписи                 | chec               | «Checking image»                  |
| Неверный формат образа                    | Er30               | «Wrong image»                     |
| Цифровая подпись не корректна             | Er30               | «Wrong digital signature»         |
| Запуск ядра/bootstrap-а на выполнение     | G0                 | «Loading»                         |

# Bootstrap

Bootstrap позволяет оператору обновить основное ПО расположенное в приставке и выполнить необходимые настройки. Начальный загрузчик получает, проверяет и запускает образ на выполнение. Этим образом может быть bootstrap, подписанный установленным в приставку ключом оператора или общедоступным ключем (stb\_pubbin.key). Стандартный bootstrap<sup>1</sup> состоит из ядра Linux и корневой файловой системы RAM. После запуска bootstrap-a запускается dhcp-клиент. В dhcp-запросах, которого установлена опция vendor-class-identifier в значение «TeleTecMAG200boot». Если в dhcp-ответе получены параметры TeleTec.mcip\_img и TeleTec.mcport\_img, то выполняются попытки загрузить подготовленный оператором образ из мультикаст группы

TeleTec.mcip\_img:TeleTec.mcport\_img. Параметры TeleTec.ip\_log:TeleTec.ip\_port опеределяют адрес куда **bootstrap** попытается послать результаты своей работы. Получить этот отчет, можно, например, запустив на сервере с IP - TeleTec.ip\_log, команду: nc –l ip\_port. **Bootstrap** выполняет проверку цифровой подписи полученного образа с использованием ключа оператора, если он установлен, иначе проверка выполняется общедоступным ключом. С каждым образом для обновления связаны следующие параметры:

- Дата создания образа оператором. Переменная начального загрузчика "Image\_Date";
- Номер версии образа. Указывается оператором при создании образа. Переменная начального загрузчика "Image\_Version";
- Краткое описание. Строка заданная оператором. Переменная начального загрузчика "Image\_Desc".

Далее проверяется номер версии полученного образа. Если номер образа меньше чем номер уже прошитого образа, то обновления не происходит. Если номера равны то обновление происходит, только если в меню начального загрузчика в пункте "Image Info"/"Forced" предварительно установить значение "Yes". Если номер образа больше, то выполняется обновление образа. После успешного обновления, устанавливаются переменные начального загрузчика "Image\_Version", "Image\_Date" и "Image\_Desc", устанавливается режим загрузки **"NAND"** и выполняется перезапуск приставки. Переменные начального загрузчика "Image\_Version", "Image\_Date" и "Image\_Desc" можно посмотреть в меню начального загрузчика "Image Info", а так же с помощью утилиты **fw\_printenv**. Процесс обновления сопровождается выводом на экран телевизора соответствующих сообщений.

Содержимое секции «\_upgrade» файла dhcpd.conf:

```
class "MAG200_upgrade" {
  match if (( option vendor-class-identifier="TeleTecMAG200upgrade"));
  vendor-option-space TeleTec;
   option TeleTec.mcip 224.10.0.50;
```

Last update: 2019/05/17 11:23 stb\_webkit:faq:dhcp\_server\_config http://docs.infomir.com.ua/doku.php?id=stb\_webkit:faq:dhcp\_server\_config

```
option TeleTec.mcport 9000;
option TeleTec.mcip_img 224.10.0.51;
option TeleTec.mcport_img 9001;
option TeleTec.ip_log 192.168.1.2;
option TeleTec.port_log 10000;
}
```

#### Этапы обновление основного ПО на приставке:

- Пуск приставки в режиме "DHCP";
- Загрузка bootstrap-a из мультикаст группы или по fttp;
- Проверка цифровой подписи;
- Запуск bootstrap-a;
- Прием из мультикаст группы образа для обновления;
- Проверка цифровой подписи полученного образа;
- Проверка номера версии образа для обновления;
- Обновление разделов на приставке;
- Сохранение переменных начального загрузчика;

# Конфигурирование и организация процесса обновления программного обеспечения с использованием карусельных мулькаст групп

Для конфигурирования системы обновления образов на приставке с использованием карусельной мультикаст группы необходимо выполнить следующие шаги:

- Настроить **DHCP-сервер**;
- Настроить работу утилиты **mcsend** для карусельного вещания bootstrap и образа для обновления в мультикаст группу;
- Подготовить образы для вещания;
- Запустить утилиту mcsend

#### Подготовка образов для вещания

#### Сборка образа ПО STB MAG-200/250

#### Настройка DHCP сервера

Приставка при работе по протоколу **dhcp** заполняет информационный элемент vendorclass-identifier. Анализ его значения позволяет установить некоторые параметры и настройки приставки, они передаются в ответе **dhcp-сервера** и влияют на варианты загрузки и работы приставки. В файле dhcpd.conf приведен пример конфигурирования dhcp-cepвepa.

В разделе **Описание vendor-specific опций** описаны опции, которые передаются в информационном элементе vendor-specific.

#### Конфигурирование карусельного мультикаст сервера

С помощью утилиты **mcsend** можно огранизовать карусельные мультикаст группы. В файле **mcast.conf** содержится пример конфигурации, в которой организуется две мультикаст группы. В первой **224.10.0.50:9000** - вещается **Bootstrap**, во второй **224.10.0.51:9001** - вешается **imageupdate**.

mcsend входи в состав операторских утилит

Запуск утилиты с подготовленным конфигурационным файлом **mcast.conf** выполняется следующей командой:

./mcsend -c ./mcast.conf

# Описание процесса обновления программного обеспечения с использованием карусельных мулькаст групп.

Процесс обновления программного обеспечения в приставке с использованием карусельных мультикаст групп состоит из следующих этапов:

- Пуск приставки в режиме **"DHCP"**. При этом приставка посылает **dhcp-запрос** c vendorclass-identifier="TeleTecMAG200boot" и получает ответ от **dhcp-сервера** c TeleTec.mcip и TeleTec.mcport;
- Приставка получает образ из мультикаст группы TeleTec.mcip:TeleTec.mcport (в этом примере **224.10.0.50:9000**);
- Проверяет корректность цифровой подписи используя ключ оператора;
- Запускает на выполнение полученный образ. В данном примере это **Bootstrap**;
- Bootstrap запускается и посылает dhcp-запрос c vendor-classidentifier=«TeleTecMAG200upgrade» и получает ответ от dhcp-сервера с установленными TeleTec.mcip\_img и TeleTec.mcport\_img;
- Bootstrap получает образ из мультикаст группы TeleTec.mcip\_img:TeleTec.mcport\_img (в этом примере 224.10.0.51:9001) - это файл imageupdate;
- Проверяется корректность цифровой подписи использую ключ оператора;
- Проверяется номер версии imageupdate;
- Обновляет разделы mtd4 и mtd5;
- Выполняет перезапуск приставки в режиме "NAND".

#### Описание процесса обновления программного обеспечения с использованием «фиксированных» карусельных мулькаст групп

Для обновления программного обеспечения с использованием «фиксированных» карусельных

Last update: 2019/05/17 11:23

мулькаст групп необходимо с помощью утилиты **mcsend** (например) организовать карусельные мультикаст группы. При этом приставка ожидает, что в группе **224.50.0.50:9000** - вещается **Bootstrap**, во второй **224.50.0.51:9001** - вешается **imageupdate**. Адреса групп для этой процедуры фиксированы. В файле **mcast\_mcman.conf** содержится пример конфигурации, в которой организуется две этих мультикаст группы.

Процесс обновления программного обеспечения в приставке с использованием «фиксированных» карусельных мультикаст групп состоит из следующих этапов:

- Организовать вещание Bootstrap по адресу 224.50.0.50:9000 и imageupdate 224.50.0.51:9001;
- Выключить приставку;
- Нажать на пульте дистанционного управления кнопку "menu";
- Включить приставку;
- Выбрать пункт меню "Upgrade Image"/"MC Upgrade";
- Приставка получает образ из мультикаст группы 224.50.0.50: 9000;
- Проверяет корректность цифровой подписи использую ключ оператора;
- Запускает на выполнение полученный образ. В данном примере это Bootstrap;
- Bootstrap запускается и получает образ из мультикаст группы 224.50.0.51:9001 это файл imageupdate;
- Проверяется корректность цифровой подписи использую ключ оператора;
- Проверяется номер версии imageupdate;
- Обновляет разделы mtd4 и mtd5;
- Выполняет перезапуск приставки в режиме "NAND".

Использую данный процесс можно заменить основное ПО на приставке не используя протоколы **dhcp** и **tftp**, достаточно только организовать вещание необходимых файлов и инициировать смену основного ПО.

#### Описание vendor-specific опций

| Название   | Код | Тип        | Описание                                                                                               | Кем<br>используется |
|------------|-----|------------|----------------------------------------------------------------------------------------------------|---------------------|
| mcip       | 3   | ip-address | IP адрес мультикаст группы для приема ядра или<br>Bootstrap-a.                                         | Boolloader          |
| mcport     | 4   | integer 16 | Порт мультикаст группы для приема ядра или<br>Bootstrap-a.                                             | Boolloader          |
| oppubfile  | 9   | text       | Содержит имя файла, в котором расположен<br>подготовленный ключ оператора для установку в<br>приставку | Bootstrap           |
| mcip_img   | 10  | ip-address | IP адрес мультикаст группы для приема<br>imageupdate.                                                  | Bootstrap           |
| mcport_img | 11  | integer 16 | Порт мультикаст группы для приема imageupdate.                                                         | Bootstrap           |
| mcip_mng   | 12  | ip-address | IP адрес мультикаст группы для приема команд.                                                          | Основное ПО         |
| mcport_mng | 13  | integer 16 | Порт мультикаст группы для приема команд.                                                              | Основное ПО         |
| ip_log     | 14  | ip-address | IP адрес сервера на который Bootstrap может<br>послать отчеты.                                         | Bootstrap           |
| port_log   | 15  | integer 16 | Порт на сервере на который Bootstrap может<br>послать отчеты.                                          | Bootstrap           |

| Название    | Код | Тип        | Описание                                                                                                    | Кем<br>используется |
|-------------|-----|------------|----------------------------------------------------------------------------------------------------|---------------------|
| logo_x      | 16  | integer 16 | Координата по оси x, левого верхнего угла<br>логотипа                                                                                                    | Boolloader          |
| logo_y      | 17  | integer 16 | Координата по оси у, левого верхнего угла<br>логотипа                                                                                                    | Boolloader          |
| bg_color    | 18  | integer 32 | Цвет фона в формате "XRGB" для отображения информационных сообщений при загрузке                                                                                                    | Boolloader          |
| fg_color    | 19  | integer 32 | Цвет шрифта в формате "XRGB" для отображения информационных сообщений при загрузке                                                                                                    | Boolloader          |
| VerNumber   | 20  | text       | Версия начального загрузчика три символа с<br>ведущими нулями. Пример использования:<br>substring( option vendor-encapsulated-<br>options,2,3)=«002»                                                                                                    | Dhcp-сервер         |
| DateTime    | 21  | text       | Дата и время создания начального загрузчика.                                                                                                    | Dhcp-сервер         |
| portal_dhcp | 22  | text       | Портал, на который выполняется переход, если не<br>установлены переменные "portal1" и "portal2" и<br>переменная "use_portal_dhcp" не установлена или<br>имеет значение "true". Если переменная<br>"use_portal_dhcp" установлена в "false", то это<br>значение этой переменной не используется. | Dhcp-сервер         |

#### Пример файла dhcpd.conf

#### Пример файла dhcpd.conf

#### dhcpd.conf

```
option ntp-servers 10.1.1.1;
   option domain-name-servers 10.1.1.1;
   authoritative;
   option subnet-mask 255.255.255.0;
   default-lease-time 600;
   max-lease-time 7200;
   allow bootp;
# Option for TeleTec (for mag200)
option space TeleTec;
   option TeleTec.update_url
                               code 24 = text;
   option TeleTec.update sboot
                               code 25 = text;
   option TeleTec.update ver
                               code 26 = text;
   option TeleTec.update_mode
                               code 27 = text;
   option TeleTec.portal dhcp
                               code 22 = text;
   option TeleTec.update sboot ver
                               code 28 = text;
   option TeleTec.logo_x
                               code 16 = integer 16;
   option TeleTec.logo_y
                               code 17 = integer 16;
```

| <pre>option TeleTec.bg_color</pre>           | <pre>code 18 = integer 32;</pre>                |  |
|----------------------------------------------|-------------------------------------------------|--|
| option TeleTec.fg_color                      | <pre>code 19 = integer 32;</pre>                |  |
| option TeleTec.mcip                          | <pre>code 3 = ip-address;</pre>                 |  |
| option TeleTec.mcport                        | <pre>code 4 = integer 16;</pre>                 |  |
| option TeleTec.oppubfile                     | <pre>code 9 = text;</pre>                       |  |
| <pre>option TeleTec.mcip_img</pre>           | <pre>code 10 = ip-address;</pre>                |  |
| <pre>option TeleTec.mcport_img</pre>         | <pre>code 11 = integer 16;</pre>                |  |
| <pre>option TeleTec.mcip_mng</pre>           | <pre>code 12 = ip-address;</pre>                |  |
| <pre>option TeleTec.mcport_mng</pre>         | <pre>code 13 = integer 16;</pre>                |  |
| <pre>option TeleTec.ip_log</pre>             | <pre>code 14 = ip-address;</pre>                |  |
| <pre>option TeleTec.port_log</pre>           | <pre>code 15 = integer 16;</pre>                |  |
| option TeleTec.VerNumber                     | <pre>code 20 = text;</pre>                      |  |
| option TeleTec.DateTime                      | <pre>code 21 = text;</pre>                      |  |
|                                              |                                                 |  |
| ######################################       | ######################################          |  |
| # Uption for infomir (for mag245/250         | and higher)                                     |  |
| ######################################       | ****                                            |  |
| option space intomir;                        | anda 1. Anutu                                   |  |
| option infomir autostart                     | code 1 = text;                                  |  |
| option Infomir.bootargs                      | code 2 = cexc;                                  |  |
| option Infomir.mcip                          | code $3 = 1p$ -address;                         |  |
| option Infomir oppubfile                     | code $4 = $ integer 10;                         |  |
| option Infomir.oppublice                     | code = cext;                                    |  |
| option infomir.mcip_img                      | code $10 = 10$ -address;                        |  |
| option infomir mein men                      | code 11 = Integer 10;                           |  |
| option infomir menort mag                    | code $12 = 1p$ -address;                        |  |
| option Infomir.mcport_ming                   | code 15 = in code 10;                           |  |
| option Infomir.p_tog                         | code $14 = 1p$ -address;                        |  |
| option Infomir.port_tog                      | code $15 = 10000000000000000000000000000000000$ |  |
| option Infomir.logo_x                        | code $10 = 10$ teger 10;                        |  |
| option Infomir.logo_y                        | code $17 = 10000000000000000000000000000000000$ |  |
| option Infomir.bg_color                      | code $10 = 10$ tester 32;                       |  |
| option Infomir. VorNumbor                    | code $19 = 111$ tegel 52;                       |  |
| option Infomir DateTime                      | code 20 = text;                                 |  |
| option Infomir.Datelime                      | code 21 = text;                                 |  |
| option infomir.portat_dncp                   | code 22 = text;                                 |  |
| option infomir.timezone                      | code 23 = text;                                 |  |
| option infomir.update_urt                    | code 24 = text;                                 |  |
| option Infomir.update_sboot                  | code 25 = text;                                 |  |
| option infomir.update_ver                    | code 20 = text;                                 |  |
| option infomir.update_mode                   | code 2/ = text;                                 |  |
| option intomir.update_sboot_ver              | code 28 = text;                                 |  |
| <i>#####################################</i> | MAG200                                          |  |
| #######################################      |                                                 |  |
|                                              |                                                 |  |
| <pre>class "MAG200 boot" {</pre>             |                                                 |  |
| match if (( option vendor-class-:            | <pre>identifier="TeleTecMAG200boot"))</pre>     |  |
| filename "mag200/uImage":                    |                                                 |  |

```
next-server 10.1.1.1;
```

;

```
option root-path "10.1.1.1:/srv/mag200";
   option ntp-servers 10.1.1.1;
   vendor-option-space TeleTec;
    }
   class "MAG200_vendor" {
   match if (( option vendor-class-identifier="TeleTecMAG200"));
   next-server 10.1.1.1;
   option ntp-servers 10.1.1.1;
   vendor-option-space TeleTec;
   option TeleTec.portal dhcp
"http://10.1.1.1/stalker portal/c/index.html";
   option TeleTec.update url
"tftp://10.1.1.1/mag200/imageupdate_200_212r2";
   option TeleTec.update ver "212";
   option TeleTec.update sboot
"http://10.1.1.1/mag200/SbootIm 038 200";
   option TeleTec.update sboot ver "038";
   option TeleTec.update mode
"tftp://10.1.1.1/mag200/Bootstrap 200 212r2";
   }
class "MAG250 boot" {
   match if (( option vendor-class-identifier="InfomirMAG250boot"));
   filename "mag250/uImage mag250";
   next-server 10.1.1.1;
   option root-path "10.1.1.1:/srv/mag250";
   option ntp-servers 10.1.1.1;
   vendor-option-space Infomir;
    }
   class "MAG250_vendor" {
   match if (( option vendor-class-identifier="InfomirMAG250"));
   next-server 10.1.1.1;
   option ntp-servers 10.1.1.1;
   vendor-option-space Infomir;
   option Infomir.portal dhcp
"http://10.1.1.1/stalker portal/c/index.html";
   option Infomir.update url
"tftp://10.1.1.1/mag250/imageupdate 250 212r2";
   option Infomir.update ver "212";
   option Infomir.update sboot
"http://10.1.1.1/mag250/SbootIm mag250";
       option Infomir.update sboot ver "007";
   option Infomir.update mode
"tftp://10.1.1.1/mag250/Bootstrap 250 212r2";
```

### 

```
subnet 10.1.1.0 netmask 255.255.255.0 {
    option subnet-mask 255.255.255.0;
    next-server 10.1.1.1;
    pool {
    range 10.1.1.10 10.1.1.254;
    next-server 10.1.1.1;
    option ntp-servers 10.1.1.1;
    }
}
```

From: http://docs.infomir.com.ua/ -

Permanent link: http://docs.infomir.com.ua/doku.php?id=stb\_webkit:faq:dhcp\_server\_config

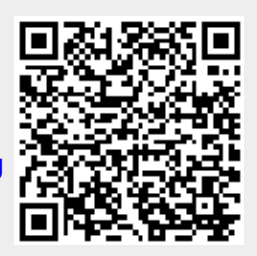

Last update: 2019/05/17 11:23